Инструкции о внесении информации о достижениях

Для подачи данных необходимо перейти в ЛК *ВАВТ: Услуги -> Все услуги -> Участие в конкурсе на* повышенную государственную академическую стипендию (далее-ПГАС)стипендиюи нажать на «Создать заявку»

| государственную академическую стипендию (ПГАС) | Участие в конкурсе на повышенную<br>государственную академическую стипендию (ПГАС) | Создать заявку |
|------------------------------------------------|------------------------------------------------------------------------------------|----------------|
|------------------------------------------------|------------------------------------------------------------------------------------|----------------|

Далее студент попадает на страницусо списком поданных заявлений.

Здесь отображаются всесведения, которые внес студент.

| 1 | Constant of the local data | State State State   | The statement is a | and the second second second second second second second second second second second second second second second |                  |              | States -      |
|---|----------------------------|---------------------|--------------------|----------------------------------------------------------------------------------------------------|------------------|--------------|---------------|
| þ | Мероприятие                | Категория<br>Статус | Призовое место     | Дата мероприятия                                                                                                 | Место проведения | Наименование | Статус заявки |
|   |                            |                     |                    | Отправить данные о достиж                                                                                        | ении             |              |               |
|   |                            |                     |                    |                                                                                                    |                  |              |               |
|   |                            |                     |                    |                                                                                                    |                  |              |               |
|   |                            |                     |                    |                                                                                                    |                  |              |               |
|   |                            |                     |                    |                                                                                                    |                  |              |               |
|   |                            |                     |                    |                                                                                                    |                  |              |               |
|   |                            |                     |                    |                                                                                                    |                  |              |               |
|   |                            |                     |                    |                                                                                                    |                  |              |               |
|   |                            |                     |                    |                                                                                                    |                  |              |               |

Для подачи сведений о достижениях, необходимо нажать на кнопку «Оправить данные о достижении»

## Внимание!

<u>Сведения по каждому достижению подгружаются и подтверждаются сканом документа в</u> фомате PDF.

По каждому достижению с учетом одного или нескольких критериев подается соответствующее заявление (одно заявление равно одному достижению).

| ФИО | Мероприятие | Категория<br>Статус | Призовое место | Дата мероприятия          | Место проведения | Наименование | Статус заявки |
|-----|-------------|---------------------|----------------|---------------------------|------------------|--------------|---------------|
|     |             |                     |                | Отправить данные о достиж | ении             |              |               |
|     |             |                     |                |                           |                  |              |               |

после чего студент будет переведён на страницу для подачи данных.

## Далее необходимо выбрать одну из номинаций

| Подача документов по достижениям 🕁<br>Подача заявлений, работает в тестовом режим<br>пониманием. | ме. Возможны сбои и задержки в предоставлении сервиса. Просим отнестись с                                                               |
|--------------------------------------------------------------------------------------------------|----------------------------------------------------------------------------------------------------|
|                                                                                                  | Подать сведения о достижении                                                                                                    |
| 14 Mar 19 19 19 19 19 19 19 19 19 19 19 19 19                                                    | Контактный номер телефона **+7 (916)                                                                                                    |
| Номинации                                                                                        | Учеба                                                                                                    |
|                                                                                                  | Наука                                                                                                    |
|                                                                                                  | Общественная                                                                                                    |
|                                                                                                  | Культурно-творческая                                                                                                    |
|                                                                                                  | Спортивная                                                                                                    |
| Land Ala                                                                                         | Прошу допустить к участию в конкурсе на назначение<br>повышенной государственной академической стипендии (ПГАС).                        |
|                                                                                                  | <ul> <li>Добавить подтверждающий документ</li> <li>Сформировать заявление</li> </ul>                                                    |
| ** - если                                                                                        | <ul> <li>поля, обязательные для заполнения.</li> <li>номер телефона не актуален, обратитесь в отдел по работе со студентами.</li> </ul> |

при выборе номинации раскроется дополнительный список

| <ul> <li>а) Получение студентом в течение года, предшествующего назначению повышенной государственной академической стипендии, награды (приза) за результаты спортивной деятельности, осуществленной им в рамках спортивных международных, всероссийских, ведомственных, региональных мероприятий, проводимых федеральной государственной образовательной организацией высшего образования или иной организацией;</li> <li>б) Систематическое участие студента в течение года, предшествующего назначению повышенной государственной академической стипендии, в спортивных мероприятиях портанизацией;</li> <li>б) Систематическое участие студента в течение года, предшествующего назначению повышенной государственной академической стипендии, в спортивных мероприятиях воспитательного, пропагандистского характера и (или) иных общественно значимых спортивных мероприятиях, подтверждаемое документально;</li> <li>в) Выполнение нормативов и требований золотого знака отличия "Всероссийского физкультурно-спортивног комплекса" "Готов к труду и обороне" (ГТО) соответствующей возрастной группы на дату назначения повышенной государственной академической стипендии.</li> </ul> |
|----------------------------------------------------------------------------------------------------|
| Прошу допустить к участию в конкурсе на назначение                                                                                                    |
|                                                                                                    |

После чего надо выбрать одну из категорий.

При выборе одной из категорий появятся дополнительные поля для заполнения

|                                                   | Спортивная                                                                                                    |
|---------------------------------------------------|----------------------------------------------------------------------------------------------------|
|                                                   | • а) Получение студентом в течение года, предшествующего назначению повышенной государственной академической стипендии, награды (приза) за результаты спортивной деятельности, осуществленной им в рамках спортивных международных, всероссийских, ведомственных, региональных мероприятий, проводимых федеральной государственной образовательной организацией высшего образования или иной организацией;                                                                                                    |
|                                                   | <ul> <li>б) Систематическое участие студента в течение года, предшествующего назначению повышенной государственной академической стипендии, в спортивных мероприятиях воспитательного, пропагандистского характера и (или) иных общественно значимых спортивных мероприятиях, подтверждаемое документально;</li> <li>в) Выполнение нормативов и требований золотого знака отличия "Всероссийского физкультурно-спортивного комплекса "Готов к труду и обороне" (ГТО) соответствующей возрастной группы на дату назначения повышенной государственной академической стипендии.</li> </ul> |
| Статус мероприятия*                               | Укажите статус                                                                                                    |
| Призовое место*                                   | Укажите статус призового места                                                                                                    |
| Ссылка на мероприятие<br>(Ссылка в сети Internet) | Пожалуйста, укажите ссылку в сети Internet                                                                                                    |
|                                                   | Прошу допустить к участию в конкурсе на назначение<br>повышенной государственной академической стипендии (ПГАС).                                                                                                    |

После чего необходимо заполнить все поля и поставить галку «Прошу допустить к участию в конкурсе на назначениеповышенной государственной академической стипендии (ПГАС)»

|                                                   | академической стипендии.                                                                                         |                                    |
|---------------------------------------------------|----------------------------------------------------------------------------------------------------|------------------------------------|
| Статус мероприятия*                               | Международный                                                                                                    | ÷                                  |
| Призовое место*                                   | Лауреат, победитель, 1 место                                                                                     | +                                  |
| Ссылка на мероприятие<br>(Ссылка в сети Internet) | https://test.ru                                                                                                  |                                    |
|                                                   | Прошу допустить к участию в конкурсе на назначение<br>повышенной государственной академической стипендии (ПГАС). |                                    |
|                                                   |                                                                                                    | + Добавить подтверждающий документ |
|                                                   | Сформировать заявление                                                                                           |                                    |
|                                                   | * - поля, обязательные для заполнения.                                                                           |                                    |

Необходимо подгрузить скан документа, подтверждающего достижение в формате PDF. Для этого нужно нажать на зелёную кнопку «Добавить подтверждающий документ»

| Международныи                                                                                                    |                                                                                                    |
|----------------------------------------------------------------------------------------------------|----------------------------------------------------------------------------------------------------|
| Лауреат, победитель, 1 место                                                                                     |                                                                                                    |
| https://test.ru                                                                                                  |                                                                                                    |
| Прошу допустить к участию в конкурсе на назначение<br>повышенной государственной академической стипендии (ПГАС). |                                                                                                    |
| Сформировать заявление                                                                                           | + Добавить подтверждающий докуме                                                                                                    |
|                                                                                                    |                                                                                                    |
|                                                                                                    | Лауреат, победитель, 1 место  https://test.ru  Прошу допустить к участию в конкурсе на назначение повышенной государственной академической стипендии (ПГАС).  Сформировать заявление |

После чего раскроется дополнительное поле где можно прикрепить документ двумя способами 1) отсканировать qr-код

2) загрузить файл, хранящийся на устройстве

| повышен                                       | нои государственнои академическои стипендии (I II АС | ).<br>— Убрать подтверждающий документ                                       |
|-----------------------------------------------|------------------------------------------------------|------------------------------------------------------------------------------|
| Документ подтверждающий Ваше достижение<br>1) | Сформировать заявление                               | Добавить скан подтверждающего документа 4 4 Добавить подтверждающий документ |

После чего нажать на кнопку «Сформировать заявление»

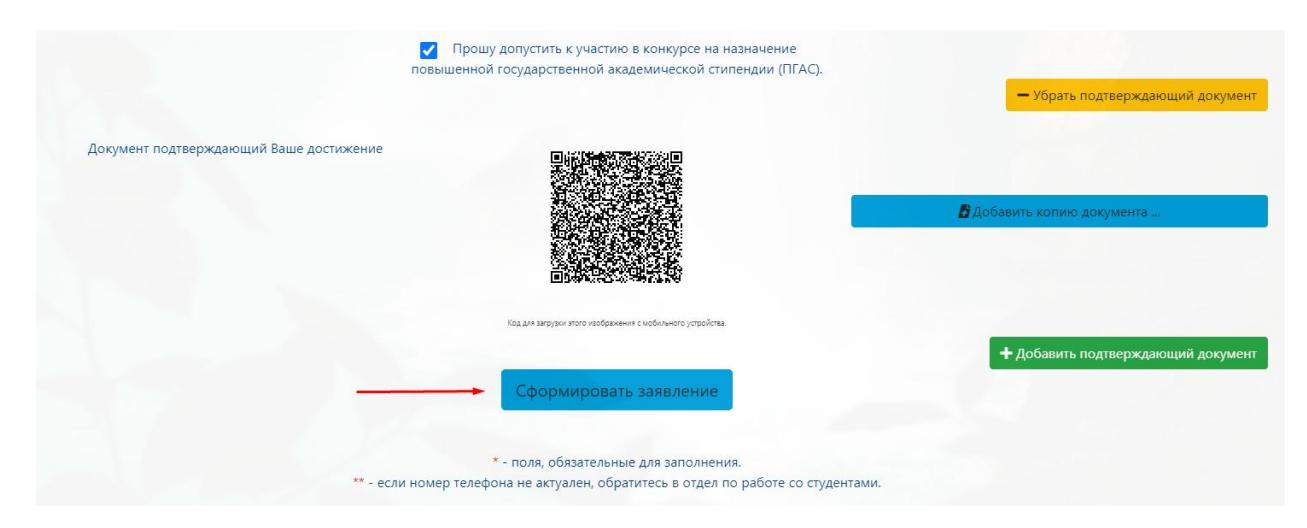

На этой позиции ввод первичной информации студентами заканчивается.

 
 Ваша данные отправлены на проверки

 ФИО
 Мероприятие
 Категория Статус
 Призовое место
 Дата мероприятия
 Место проведения
 Наименование
 Статус заявки

 ОПО
 Мероприятие
 Лауреат, победитель, Призёр (1 место)
 Дата мероприятия
 Место проведения
 Наименование
 Статус заявки

Далее открывается окно с полным списком всех поданных достижений.

Далее модератор (представитель структурного подразделения) проводит верификацию информации, поданной студентами.

После верификации статус заявки поменяется на один из вариантов: «Подтверждено» или «Отклонено».